/ Perfect Welding / Solar Energy / Perfect Charging

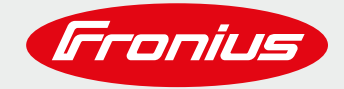

# FRONIUS SENSOR BOX/CARD INSTALLIEREN

# FÜR FRONIUS SNAPINVERTER (FRONIUS GALVO, PRIMO, SYMO, ECO)

**Quick Guide** 

© Fronius International GmbH Version 1. 0 / 2019 Fronius Solar Energy

Fronius reserves all rights, in particular rights of reproduction, distribution and translation, No part of this work may be reproduced in any way without the written consent of Fronius. It must not be saved, edited, reproduced or distributed using any electrical or electronic system. You are hereby reminded that the information published in this document, despite exercising the greatest of care in its preparation, is subject to change and that neither the author nor Fronius can accept any legal liability. Gender-specific wording refers equally to female and male form.

## **INHALT**

| 1 | GELTUNGSBEREICH                                                | 4 |
|---|----------------------------------------------------------------|---|
| 2 | FRONIUS SENSOR BOX/CARD IN DEN FRONIUS SOLAR.NET RING EINBAUEN | 4 |
| 3 | FRONIUS SENSOR BOX/CARD KANÄLE IM ÜBERBLICK                    | 5 |
| 4 | DIGITALE EINGÄNGE                                              | 6 |
| 5 | ANALOGER EINGANG FÜR STROMSIGNAL                               | 7 |
| 6 | TEMPERATURKANÄLE (T1 / T2)                                     | 8 |
| 7 | ANALOGER EINGANG FÜR SPANNUNGSSIGNAL                           | 9 |
| 8 | INBETRIEBNAHME DER FRONIUS SENSOR BOX/CARD 1                   | 0 |

## **1 GELTUNGSBEREICH**

Die Fronius Sensor Box/Card sammelt Daten angeschlossener Sensoren und gibt diese an die Fronius Datamanager Box/Card via Fronius Solar.Net Kommunikationsring weiter. Es ist nicht möglich, Daten direkt von der Fronius Sensor Box/Card ohne Fronius Datamanager Box/Card abzufragen.

# 2 FRONIUS SENSOR BOX/CARD IN DEN FRONIUS SOLAR.NET RING EINBAUEN

SnaplNverter verfügen über zwei RJ45 Buchsen, welche mit IN und OUT beschriftet sind. Die LAN-Kabel Verbindung sollte immer von der OUT Buchse des Wechselrichters zur IN Buchse des nächsten Wechselrichters oder zur Fronius Sensor Box/Card gehen.

RJ45 Abschlusswiderstände (versorgt vom Fronius Datamanager "supplied with the Fronius Datamanager" ???) werden in die freien Solar.Net IN und OUT Buchsen am Anfang und am Ende der Kette gesteckt.

Bis zu 99 Slave Wechselrichter und bis zu 10 Fronius Sensor Boxes/Cards können an einen Master Wechselrichter angeschlossen werden. Um die Kommunikationsgeschwindigkeit zu erhöhen, soll die Anzahl an Geräten sowie die Kabellänge gering gehalten werden.

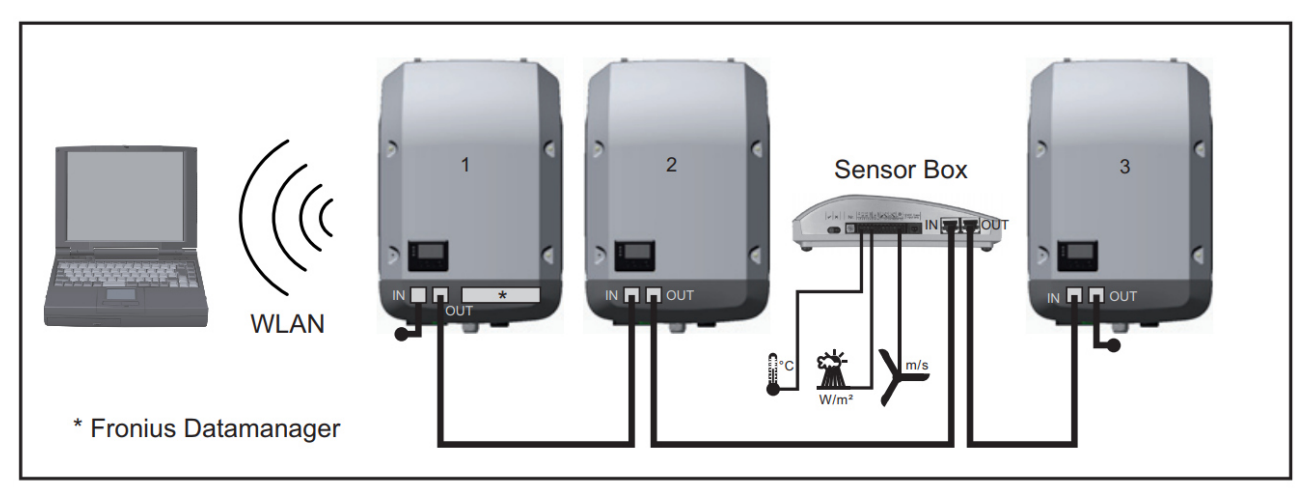

Datennetzwerk mit 3 Wechselrichtern und einer Fronius Sensor Box:

- Wechselrichter 1 mit Fronius Datamanager
- Wechselrichter 2 und 3 ohne Fronius Datamanager
- Abschlusswiderstand

# **3 FRONIUS SENSOR BOX/CARD KANÄLE IM ÜBERBLICK**

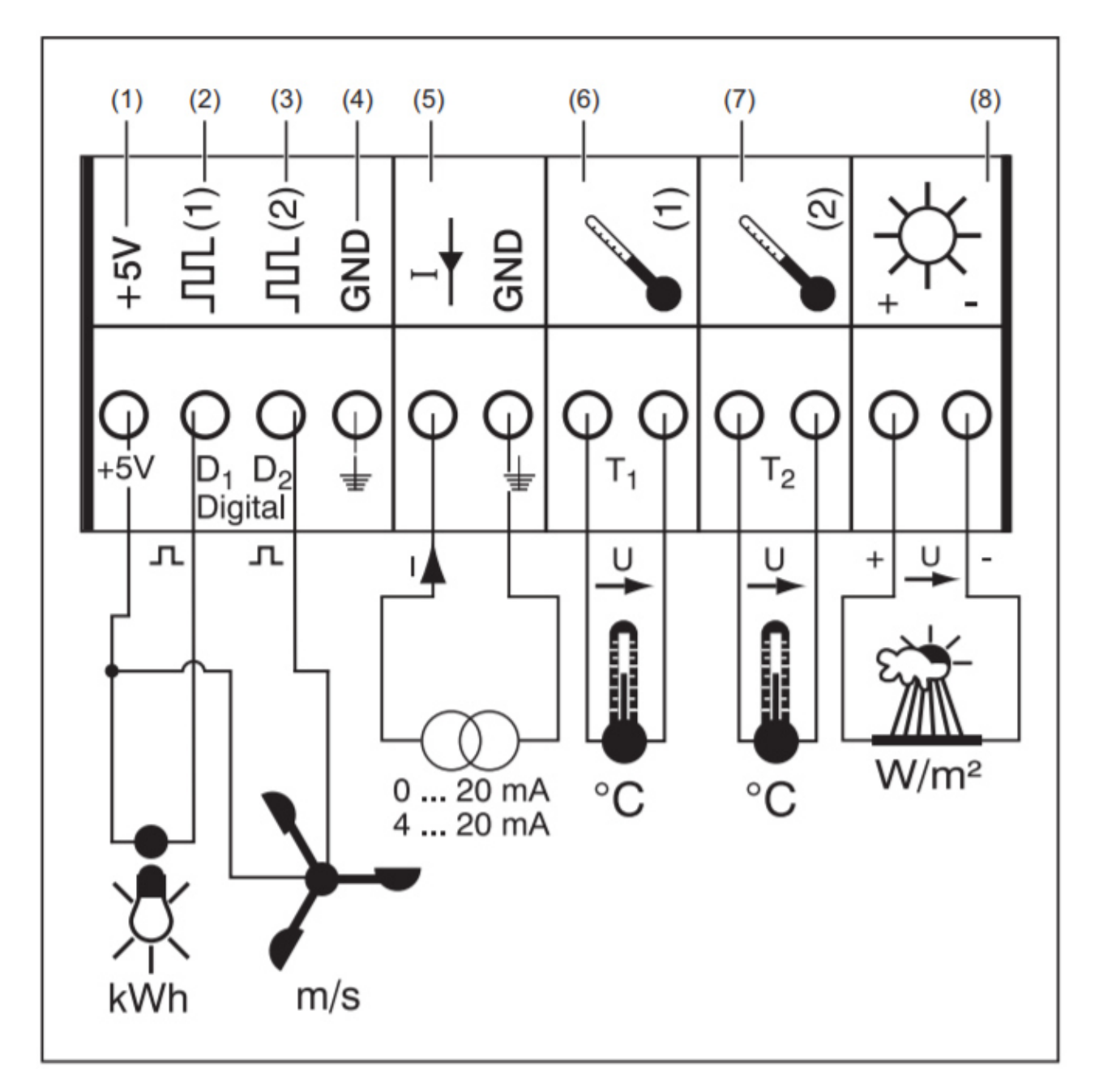

- (1) Versorgungsspannung +5V für digitalen Kanal
- (2) Digitaler Eingang Kanal D1
- (3) Digitaler Eingang Kanal D2
- (4) GND für digitalen Kanal
- (5) Analoger Eingang für Stromsignal
- (6) Temperaturmessung T1 (nur für PT1000)
- (7) Temperaturmessung T2 (nur für PT1000)
- (8) Analoger Eingang für Spannungssignal (0-1000mV)

\_\_\_\_\_

# **4 DIGITALE EINGÄNGE**

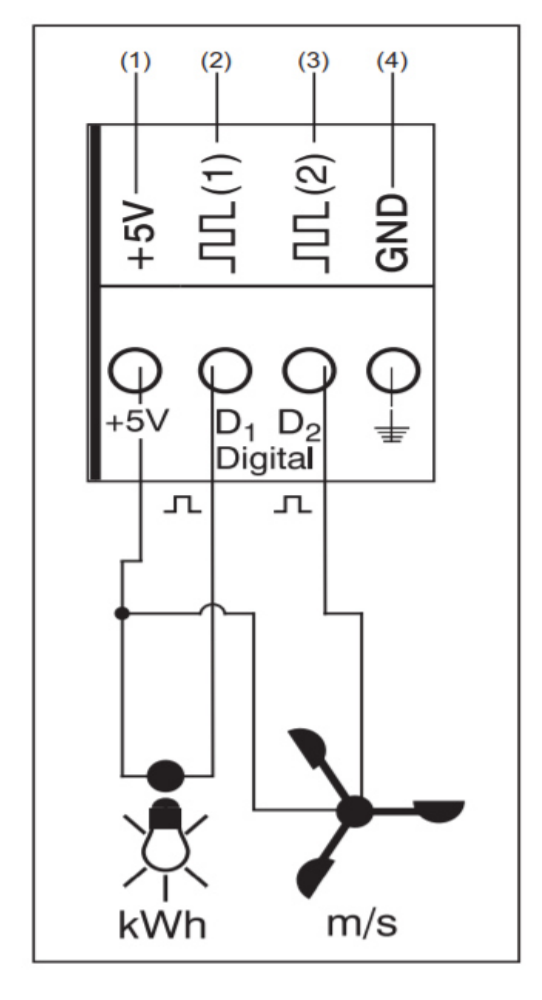

#### **Beispiel Kanalbelegung:**

- Kanal D1 (2) für Energiezähler
- Kanal D2 (3) für Windgeschwindigkeitssensor

Sensoren ohne eigene Versorgung anschließen an:

- D1 (2) oder D2 (3)
- "+5 V" (4)

Sensoren mit eigener Versorgung anschließen an:

- D1 (2) oder D2 (3)
- "GND" (4)

#### Funktionsprinzip am Beispiel eines Stromzählers:

- Die Fronius Sensor Box/Card z\u00e4hlt die Impulse des Stromz\u00e4hlers.
- Die Fronius Sensor Box/Card berechnet die kWh anhand der Impulsanzahl.

#### Funktionsprinzip am Beispiel eines Windgeschwindigkeitssensors:

- Die Fronius Sensor Box/Card zählt die Impulse des Windgeschwindigkeitssensors.
- Die Fronius Sensor Box/Card berechnet die Windgeschwindigkeit anhand der Impulse pro Sekunde.

Für diesen Zweck muss das Übersetzungsverhältnis via "Fronius Solar.Service" hinterlegt werden (z.B. 7 Impulse/Sekunde = 1 km/h)

#### Beispiel Inbetriebnahme und Einrichten:

Der Stromzähler an Kanal D1 (2) misst die verbrauchte Energie.

- 1. Stromzähler in den entsprechenden AC-Leitungen installieren
- 2. Impulsausgang des Stromzähler an Kanal D1 (2) und "+5V" (1) anschließen
- 3. Kanal D1 (2) via "Fronius Solar.Service" aktivieren
  - Kanalnamen zuweisen (z.B. "Energieverbrauch")
  - Einheit wählen (z.B. "kWh")
  - Übersetzungsverhältnis hinterlegen

## **5 ANALOGER EINGANG FÜR STROMSIGNAL**

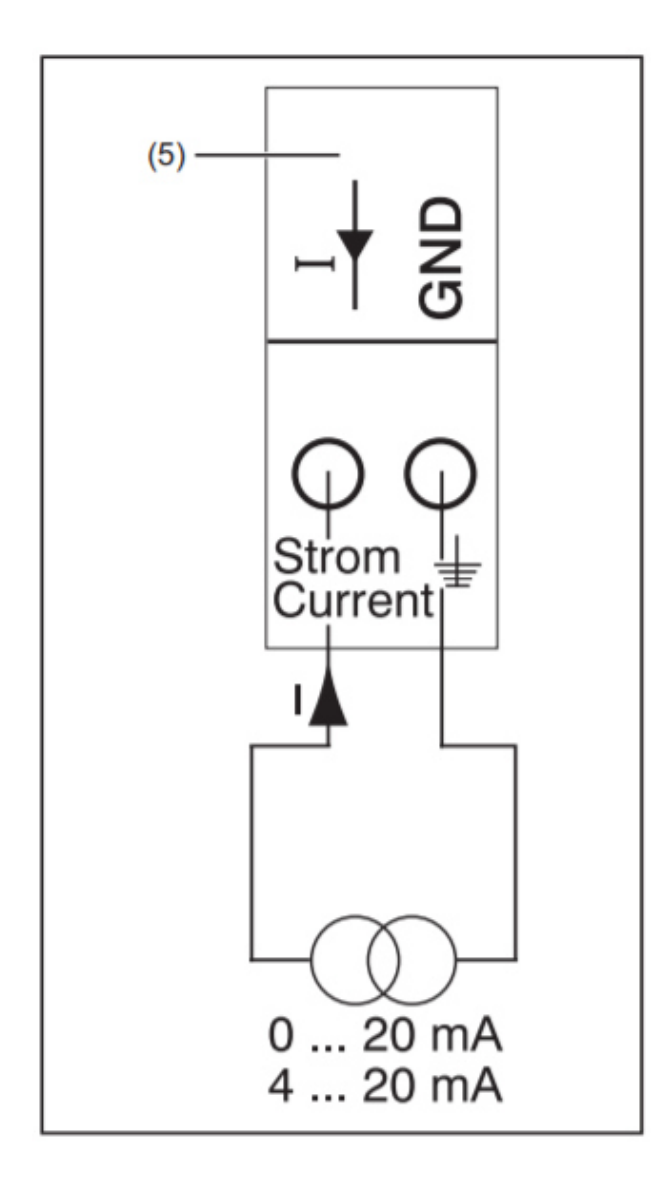

#### **Beispiel Kanalbelegung:**

- Feuchtigkeitssensor mit Stromsignal an den analogen Eingang anschließen (5).

#### Funktionsprinzip:

- Ein Feuchtigkeitssensor mit Stromsignal ist ein aktiver Sensor, der Strom aussendet, welcher mit der Feuchtigkeit steigt.
- Die Fronius Sensor Box/Card misst den Strom zwischen beiden Verbindungen des Stromsignals (5).
- Der Feuchtigkeitslevel ist direkt proportional zum gemessenen Strom.

#### Parameter:

Die Fronius Sensor Box/Card hat zwei Messbereiche am analogen Eingang (5).

Messbereich via "Fronius Solar.Service" auswählen:

- Messbereich 1 ... 0 bis 20 mA
- Messbereich 2 ... 4 bis 20 mA

#### Beispiel Inbetriebnahme und Einrichten:

Feuchtigkeit mit dem Feuchtigkeitssensor am analogen Eingang messen (5)

- 1. Feuchtigkeitssensor in der entsprechenden Position montieren
- 2. Feuchtigkeitssensor an analogem Eingang anschließen (5)
- 3. Analogen Eingang (5) via "Fronius Solar.Service" aktivieren
  - Kanalnamen zuweisen (z.B. "Feuchtigkeit")
  - Einheit wählen (z.B. "%")
  - Übersetzungsverhältnis hinterlegen

## 6 TEMPERATURKANÄLE (T1 / T2)

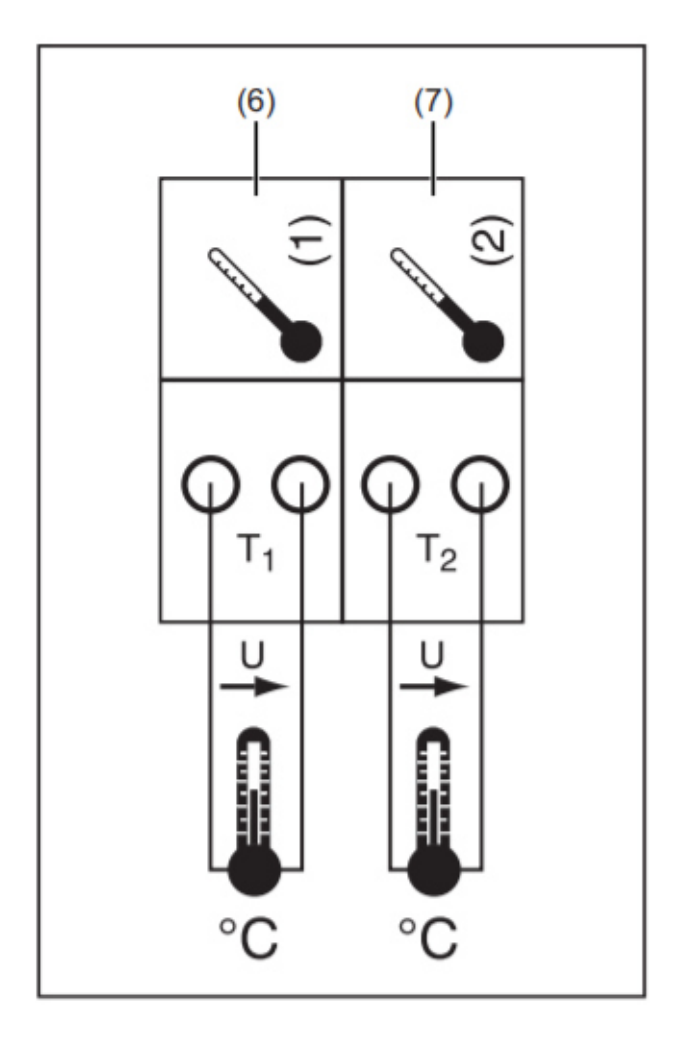

#### **Beispiel Kanalbelegung:**

- Kanal T1 (6) für Solarmodultemperatur
- Kanal T2 (7) für Außentemperatur

#### Funktionsprinzip:

- Der Temperaturfühler besteht aus einem Widerstand, der seinen Widerstand abhängig von der Temperatur ändert.
- Die Fronius Sensor Box/Card misst den Spannungsabfall am Widerstand, wenn ein konstanter Strom durch ihn fließt.
- Die Fronius Sensor Box/Card berechnet die Temperatur anhand des Spannungsabfalls.

#### Beispiel Inbetriebnahme und Einrichten:

Temperaturmessung des Solarmoduls mit PT1000 Temperaturfühler an Kanal T1 (6)

\_\_\_\_\_

- 1. PT1000 am Solarmodul montieren
- 2. PT1000 an Kanal T1 (6) anschließen
- 3. Kanal T1 (6) via "Fronius Solar.Service" aktivieren
  - Kanalnamen zuweisen (z.B. "Modultemperatur")
  - Einheit wählen (z.B. "°C")

## 7 ANALOGER EINGANG FÜR SPANNUNGSSIGNAL

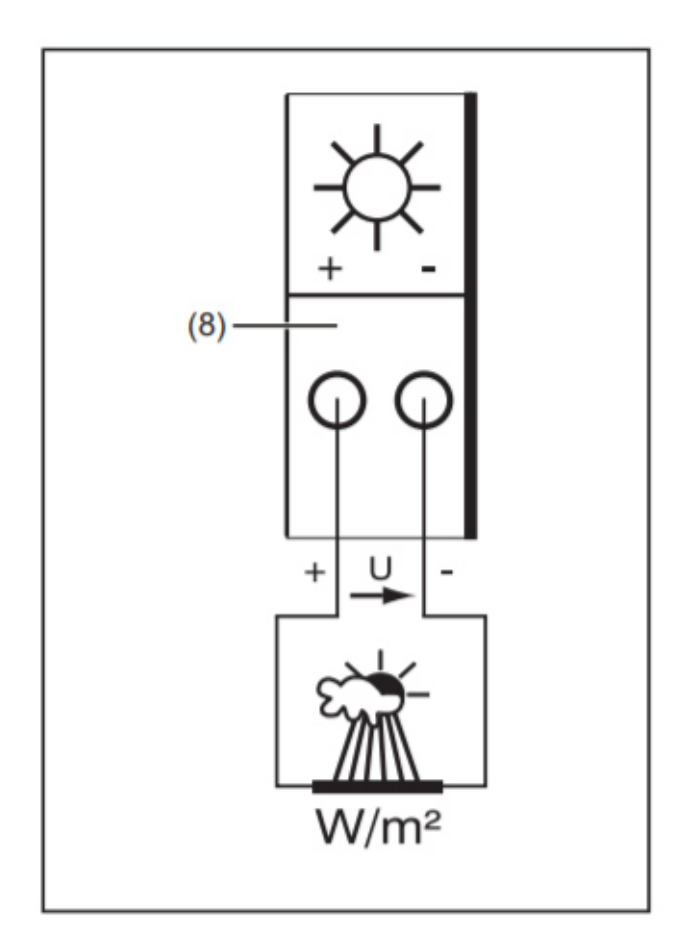

#### **Beispiel Kanalbelegung:**

- Einstrahlungssensor am Solarmodul

#### Funktionsprinzip:

- Ein Einstrahlungssensor mit Spannungssignal ist ein aktiver Sensor, dessen Ausgangsspannung mit der Einstrahlung steigt.
- Die Fronius Sensor Card/Box misst die Spannung zwischen den beiden Verbindungen des analogen Eingangs (8).
- Der Einstrahlungslevel ist direkt proportional zur gemessenen Spannung.

#### Parameter:

Die Fronius Sensor Box/Card hat drei Messbereiche am analogen Eingang (8).

Messbereich via "Fronius Solar.Service" auswählen:

- Messbereich 1 ... 0 bis 100 mV
- Messbereich 2 ... 0 bis 200 mV
- Messbereich 3 ... 0 bis 1000 mV

## 8 INBETRIEBNAHME DER FRONIUS SENSOR BOX/CARD

#### Fronius Solar.Service herunterladen und installieren:

https://www.fronius.com/~/downloads/Solar%20Energy/Software/SE\_SW\_Fronius\_Solar.Service\_MULTI.zip

#### WiFi Access Point über das SnaplNverter Display aktivieren:

Setup Menu am Wechselrichterdisplay auswählen

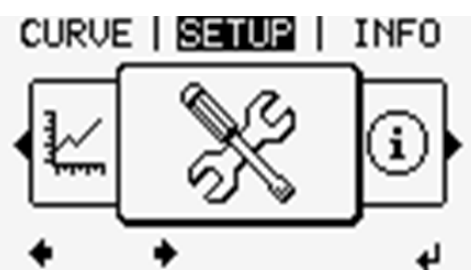

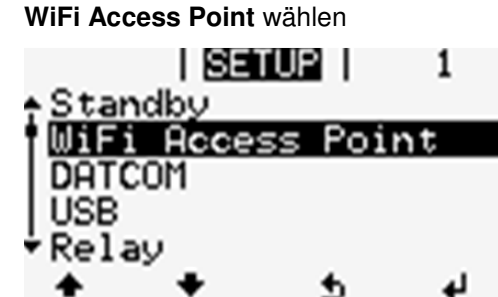

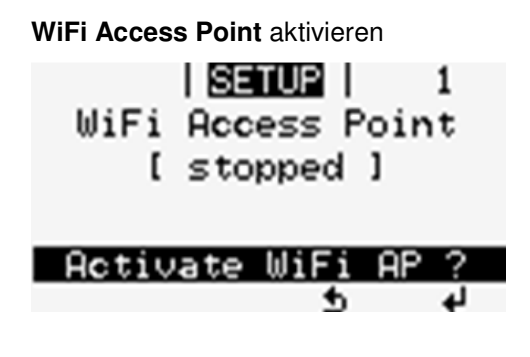

WiFi Access Point Name (SS) und Passwort werden angezeigt

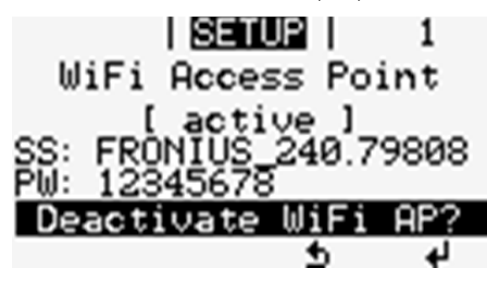

#### Sich mit dem WiFi Access Point des Fronius Datamanagers verbinden:

Abhängig von Computer und Betriebssystem gibt es verschiedene Möglichkeiten. Die folgenden Schritte zeigen den Prozess anhand von Windows 10.

Netzwerkeinstellungen an der Taskleiste (Standard: untere rechte Ecke des Bildschirms) anklicken oder Suchfunktion verwenden.

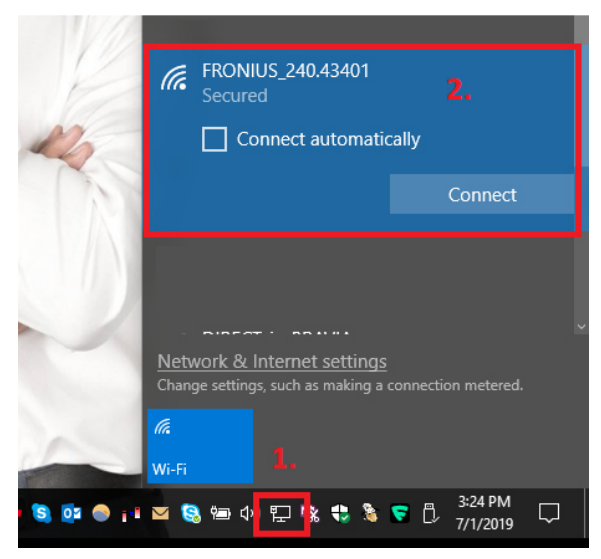

WiFi Access Point aus der Liste verfügbarer Netzwerke auswählen.

(Der WiFi Access Point muss aktiv sein und der Computer muss sich innerhalb der Reichweite des WiFi Access Point Signals befinden.)

| N      | FRONI<br>Conne<br>Enter t   | US_240.43401<br>cting<br>he network sec | curity key                 |            |   |
|--------|-----------------------------|-----------------------------------------|----------------------------|------------|---|
| 12     | ••••                        | •••••                                   |                            |            | 0 |
| 12     |                             | Next                                    |                            | Cancel     |   |
|        |                             |                                         |                            |            |   |
|        | Network &<br>Change setting | Internet settin<br>Is, such as making   | <u>gs</u><br>g a connectio | n metered. |   |
| 1      | (i.                         | ъ <u>р</u>                              | (ျာ)<br>Mobile             |            |   |
| 01 🔿 1 | Wi-Fi 🛛 🖌 🙀                 | Airplane mode                           | hotspot                    | 3:28 PM    |   |

WiFi Access Point Passwort (12345678) eingeben.

Fronius Solar.Service starten und "Verbindung hinzufügen" klicken.

| SOLAR.SERVICE                                                               |                | S. Fronius |
|-----------------------------------------------------------------------------|----------------|------------|
| Connection                                                                  | Add Connection |            |
| FRONIUS SOLAR.SERVI<br>/ The Software for analysis, diagnostic and settings | CE             |            |

#### IP Adresse 192.168.250.181 eingeben und hinzufügen anklicken

| Connection      |  |     |        |
|-----------------|--|-----|--------|
| PV system name: |  |     |        |
| Address:        |  |     |        |
| 192.168.250.181 |  |     |        |
|                 |  |     |        |
|                 |  |     |        |
|                 |  |     |        |
|                 |  |     |        |
|                 |  | Add | Cancel |

#### IP Adresse 192.168.250.181 anklicken

| SOLAR.SERVICE | Sa Fronius |
|---------------|------------|
| Connection    |            |

#### Fronius Sensor Box/Card 1 anklicken

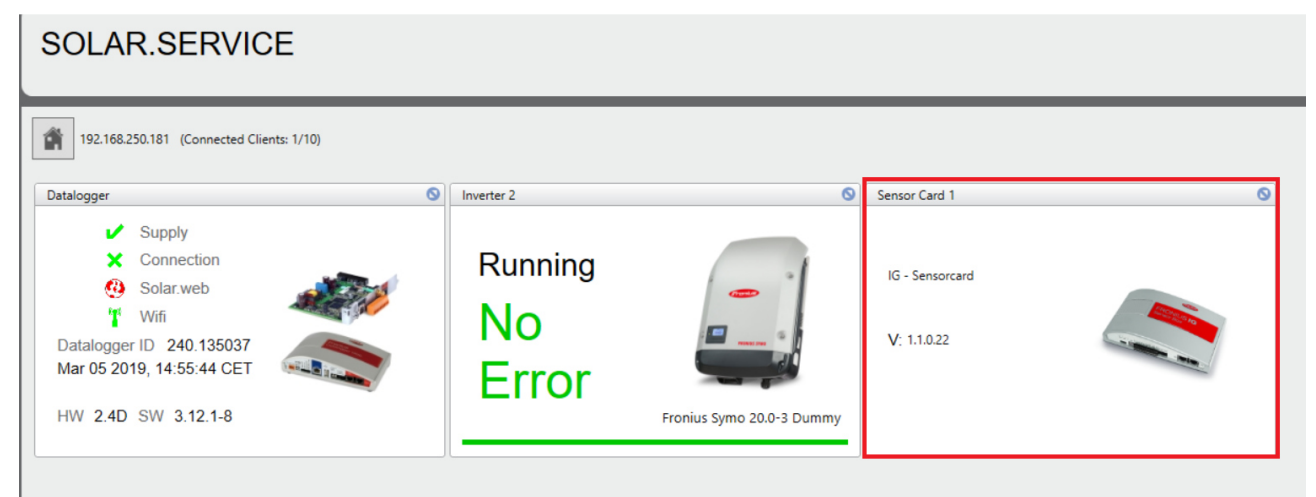

#### Setup Menü anklicken

| SOLAR.SE                | ERVICE                                                                                                    |   |
|-------------------------|----------------------------------------------------------------------------------------------------|---|
| 192.168.250.181 (0      | Connected Clients: 1/10)                                                                                                    |   |
| Sensor Card 1           | 0                                                                                                    | 1 |
| <b></b>                 | IG - Sensorcard<br>Version: 1.1.0.22<br>Modules                                                                               |   |
| IG - Sensorcard         | Device Name  HW Version  SW Version  UID    Sensorcard  1.1.0.22  254.4642    SENSORCARD  1.3B    SC - Events    SC - Counter |   |
| Real time<br>Setup menu | Channel                                                                                                    |   |

Kanäle abhängig von den Sensoren auswählen, Übersetzungsverhältnis hinterlegen und speichern

- → Temperatur 1 = °C / °F
- → Temperatur 2 = °C / °F
- → Einstrahlung = W/m<sup>2</sup> = 0-100mV / 0-200mV / 0-1V Es ist notwendig, das Übersetzungsverhältnis zu hinterlegen. Das Übersetzungsverhältnis des Fronius Einstrahlungssensors ist am Etikett des Einstrahlungssensors.
- → Digital 1 = Wh / V / W/m² / A / °C / °F /kg CO2/kWh / km/h / mph / mbar / W / I / m³ / m/s / % / hPa / Ω / Hz / kg / t/ Wh/m² / kWh/m² / h /min / s / rpm /Ah / VA / var Es ist notwendig, das Übersetzungsverhältnis zu hinterlegen. Das Übersetzungsverhältnis des Fronius Windsensors ist 1.45 = 1km/h bzw. 5.22 = 1/ms
- → Digital 2 = Wh / V / W/m<sup>2</sup> / A / °C / °F /kg CO2/kWh / km/h / mph / mbar / W / I / m<sup>3</sup> / m/s / % hPa /  $\Omega$  / Hz / kg / t/ Wh/m<sup>2</sup> / kWh/m<sup>2</sup> / h /min / s / rpm /Ah / VA / var
- Strom [A] = Wh / V / W/m<sup>2</sup> / A / °C / °F /kg CO2/kWh / km/h / mph / mbar / W / I / m<sup>3</sup> / m/s / %
  hPa / Ω / Hz / kg / t/ Wh/m<sup>2</sup> / kWh/m<sup>2</sup> / h /min / s / rpm /Ah / VA / var

### SOLAR.SERVICE

| sor Card 1 |               |          |                  |   |                   |                    |
|------------|---------------|----------|------------------|---|-------------------|--------------------|
|            | Channel       | Activate | Unit             |   | Measurement range | Calibration Factor |
|            | Temperature 1 |          | °C               | ~ |                   |                    |
|            | Temperature 2 |          | °C               | ~ | ~                 |                    |
|            | Insolation    |          | W/m <sup>2</sup> |   | 0-100mV           | 70.1               |
| Sensorcard | Digital 1     |          | km/h             | ~ |                   | 5.2                |
|            | Digital 2     |          | m/s              | ~ |                   | 18.79              |
|            | Current [A]   |          |                  | ~ | 4-20mA            | 1                  |
|            |               |          |                  |   | 4 Lonia           | Deleased 1         |